# Family Portal - Lunch Orders (Method 1)

| Purpose        | Schools who have debit accounts for their cafeteria<br>accounting system can share this information to help<br>your parents order lunch for their students in FACTS<br>Family Portal. |
|----------------|----------------------------------------------------------------------------------------------------|
| Background     | Configure Family Portal for Lunch Ordering                                                                                                    |
| Related Topics | Family Portal - Prepaid Lunch Orders (Method 2)                                                                                                    |

## Family Portal Lunch Calendar

Parents may log into **Family Portal** and order lunch for their students. As soon as their order is submitted through Family Portal, it displays in FACTS SIS. If the order is changed in FACTS SIS, the change is immediately reflected on Family Portal.

|                        |               |                |     |                      |                                                                                                    | Or               | rder lunch                                    |                                   |                                                   |                                              |                                       | Orde     | r statu                         | s     |
|------------------------|---------------|----------------|-----|----------------------|----------------------------------------------------------------------------------------------------|------------------|-----------------------------------------------|-----------------------------------|---------------------------------------------------|----------------------------------------------|---------------------------------------|----------|---------------------------------|-------|
|                        | =             | Northwood Acad | emy |                      |                                                                                                    |                  |                                               |                                   |                                                   |                                              |                                       | Northwo  | od. <u>\cademy</u><br>2)19-2020 | RB    |
|                        |               | N              |     | Student<br>Michael - |                                                                                                    |                  | REATE WEB ORDER                               |                                   |                                                   |                                              | [                                     | Blue - i | tems order                      | ed 骨  |
|                        | ı <b>i</b> lı | School         | ~   | <<br>Previous        | ><br>Next                                                                                                    |                  | 4/15/2021                                     | •                                 |                                                   |                                              | Format<br>Calendar =                  |          | Week                            | Month |
| Θ                      |               | Student        | ^   |                      | Sun                                                                                                    |                  | Mon                                           | Tue                               | Wed                                               | Thu                                          | Fri                                   |          | Sat                             |       |
|                        |               | Student Home   |     | 11                   |                                                                                                    |                  | 12<br>CHICK-FIL-A                             | 13<br>CHIPOTLE MEXICAN            | 14<br>PANDA EXPRESS                               | 15<br>FAZOLI'S ITALIAN                       | 16<br>PAPA JOHN'S PIZZA               | 17       |                                 |       |
|                        |               | Grades         |     |                      |                                                                                                    |                  | (A) Regular Chicken<br>Sandwich Meal (\$7.00) | GRILL<br>(A) Chicken Burrito      | (A) Orange Chicken w/<br>Fried Rice (\$7.00)      | (A) Spaghetti with<br>Marinara (x1) (\$7.00) | (A) Pepperoni Pizza<br>(2) (\$5.50)   |          |                                 |       |
|                        |               | Homework       |     |                      |                                                                                                    |                  | (B) Grilled Chicken<br>Sandwich Meal (\$7.00) | (x1) (\$7.00)<br>(B) Beef Burrito | (B) Orange Chicken w/<br>White Rice (x1) (\$7.00) | (B) Spaghetti with<br>Meat Sauce (\$7.00)    | (B) Cheese Pizza (2)<br>(x1) (\$5.00) |          |                                 |       |
|                        |               | Lesson Plans   |     |                      |                                                                                                    |                  | (C) 8-count Chicken                           | (\$7.00)                          | (C) Broccoli Beef w/                              | (C) Chicken Fettuccine                       | Fruit (\$0.75)                        |          |                                 |       |
| View lunch<br>calendar |               | Report Card    |     |                      | Nugget Meal (x1) (C) 3 Chicken Tacos Fried Rice (\$7.00) Alfredo (\$   (\$7.00) (\$7.00) (\$ Descedi René w( Emit (w) | Alfredo (\$7.00) | lce Cream (x1) (\$0.75)                       |                                   |                                                   |                                              |                                       |          |                                 |       |
|                        |               | Attendance     |     |                      |                                                                                                    |                  | (D) 8-count Grilled                           | (D) 3 Pork Carnitas               | Wite Rice (\$7.00)                                | Ice Cream (\$0.75)                           | Milk/Juice (\$0.50)                   |          |                                 |       |
|                        |               | Behavior       |     |                      |                                                                                                    |                  | Medium Waffle Fry                             | Chips and Cheese Dip              | Chicken Egg Roll (1)<br>(x1) (\$2.00)             | Milk/Juice (\$0.50)                          |                                       |          |                                 |       |
|                        |               | Medical        |     |                      |                                                                                                    |                  | (\$2.00)                                      | (x1) (\$3.00)                     | Veggie Spring Rolls (2)                           |                                              |                                       |          |                                 |       |
|                        |               | - Lunch        |     |                      |                                                                                                    |                  | (\$3.00)                                      | Ice Cream (x1) (\$0.75)           | (\$2.00)<br>Fruit (\$0.75)                        |                                              |                                       |          |                                 |       |
|                        |               | Course Request |     |                      |                                                                                                    |                  | Fruit (\$0.75)                                | Milk/Juice (\$0.50)               | Ice Cream (x1) (\$0.75)                           |                                              |                                       |          |                                 |       |
|                        |               |                |     |                      |                                                                                                    |                  | Ice Cream (x1) (\$0.75)                       |                                   | Milk/Juice (\$0.50)                               |                                              |                                       |          |                                 |       |
|                        |               | Schedules      |     |                      |                                                                                                    |                  | Milk/Juice (\$0.50)                           |                                   | (00100 (00.00)                                    |                                              | R.                                    |          |                                 |       |

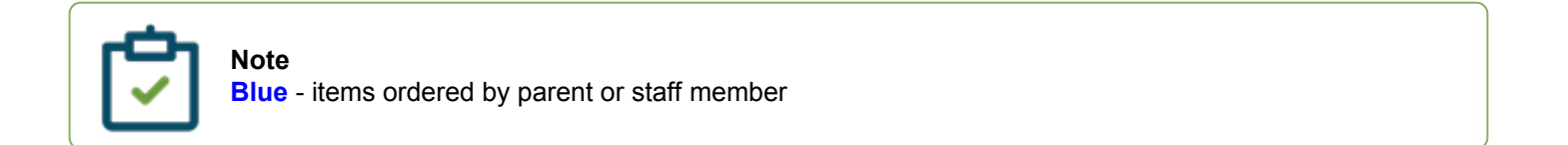

### Place a lunch order

- 1. In your Internet browser, navigate to <u>https://factsmgt.com</u> and click Parent Log in.
- 2. Select FACTS Family Portal.
- 3. Type your school's district code, your username, and password.
- 4. When Family Portal displays, click  $\blacksquare$  if the left navigation menu does not display.
- 5. Click Student, then select Lunch.
- 6. Click +CREATE WEB ORDER. Parents can select Classic or Collapsible display types.

#### **Classic display**

| >                      | Lunch Ordering                        |       |     |       |       |
|------------------------|---------------------------------------|-------|-----|-------|-------|
| vo display options 🕂 1 | Display Type: 🔘 Classic 🔿 Collapsible |       |     |       |       |
|                        | Lunch Ordering for Michael            |       |     |       | ļ     |
| ]                      | LUNCH ITEM                            | PRICE | QTY | TOTAL |       |
|                        | Lunch Items for Monday 04/12/2021     |       |     |       |       |
|                        | CHICK-FIL-A                           | 0.00  | 0   | 0.00  |       |
|                        | (A) Regular Chicken Sandwich Meal     | 7.00  | 0   | 0.00  |       |
|                        | (B) Grilled Chicken Sandwich Meal     | 7.00  | 0   | 0.00  |       |
|                        | (C) 8-count Chicken Nugget Meal       | 7.00  | 1   | 7.00  |       |
|                        | (D) 8-count Grilled Nuggets Meal      | 7.00  | 0   | 0.00  |       |
|                        | Medium Waffle Fry                     | 2.00  | 0   | 0.00  |       |
|                        | Small Mixed Fruit                     | 3.00  | 1   | 3.00  |       |
|                        | Fruit                                 | 0.75  | 0   | 0.00  |       |
|                        | Ice Cream                             | 0.75  | 1   | 0.75  |       |
|                        | Milk/Juice                            | 0.50  | 0   | 0.00  |       |
|                        | Sub Total for Monday 04/12/2021       |       |     | 10.75 |       |
|                        | Lunch Items for Tuesday 04/13/2021    |       |     |       |       |
|                        | CHIPOTLE MEXICAN GRILL                | 0.00  | 0   | 0.00  |       |
|                        | (A) Chicken Burrito                   | 7.00  | 0   | 0.00  |       |
|                        |                                       | 7.00  | 0   | 0.00  |       |
| Confirm order          | Grand Total 10.75<br>Order Items      |       |     |       |       |
|                        |                                       |       |     |       | <br>_ |

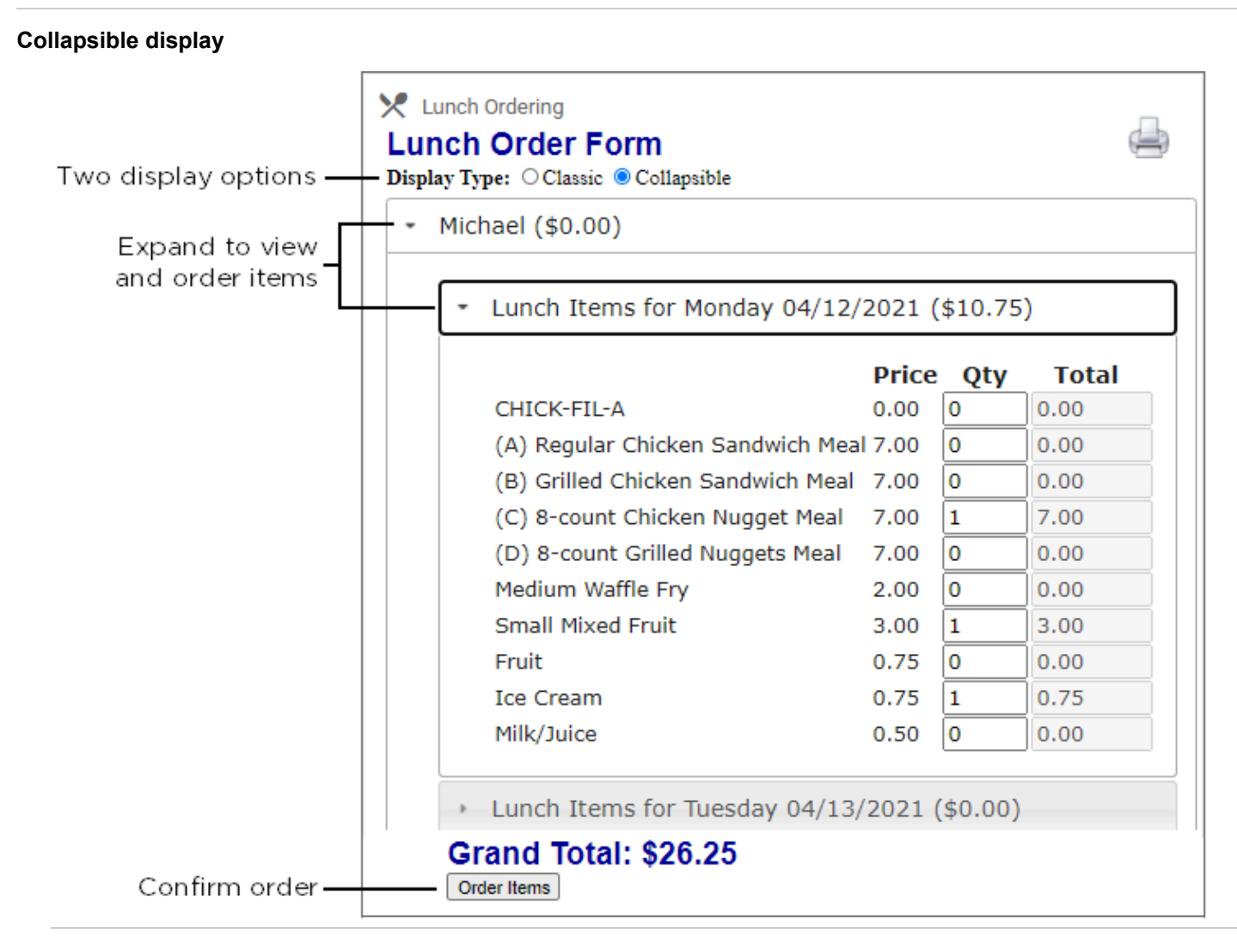

- Click the student name for which you wish to place an order. The Lunch Order Form expands listing each date an order may be placed.
- 8. Click the date to place an order.
- 9. Type the number of items to order for the student in the Quantity column. The Total column displays the cost.
- 10. Repeat for all dates and all students. The Grand Total is listed at the bottom.
- 11. Click **Order Items**. The charges will now display for the student on their Family Portal portal to be paid on the **Financial** screen.

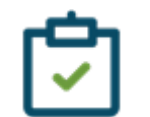

#### Note

- For schools using Lunch Method 1 (charges are created after lunch is eaten):
  - Parents may modify the order between the Begin and End dates on the <u>Configure Family</u> <u>Portal</u> screen.
  - Cashiers may edit lunch orders in Lunch Verification.

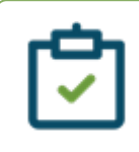

• Teachers may edit in the Lunch area of Classroom for attendance-enabled classes.